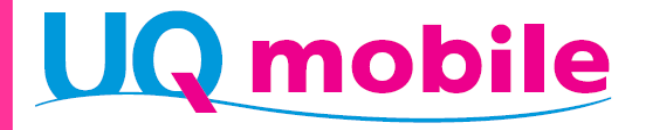

### あんしんフィルターfor UQ mobile (Android™向け)

### 保護者様向け設定ガイド

v7.0 2020年10月版

目次

| _ |                                                    |    |
|---|----------------------------------------------------|----|
| 1 | サービス概要                                             | 3  |
|   | あんしんフィルターfor UQ mobileとは                           | 4  |
|   | 動作環境                                               | 6  |
| 2 | 利用開始                                               | 7  |
|   | アプリをダウンロードする                                       | 8  |
|   | サービスを開始する                                          | 9  |
| 3 | 設定変更                                               | 10 |
|   | 管理者を登録する                                           | 11 |
|   | 管理者画面を表示する                                         | 12 |
|   | 管理するスマートフォンに名前をつける                                 | 12 |
|   | あんしんフィルター for UQ mobile が正常に動作していない場合に<br>メールで通知する | 13 |
|   | フィルタリング強度を設定する                                     | 13 |
|   | 特定のWebサイトへのアクセスを許可/制限する                            | 14 |
|   | セーフサーチを有効にする                                       | 14 |
|   | 特定のアプリの利用を許可する                                     | 15 |
|   | 特定のアプリの利用を制限する                                     | 15 |
|   | 利用時間帯を制限する                                         | 16 |
| 4 | その他の設定・操作                                          | 17 |
|   | 管理者の情報を確認/変更する                                     | 18 |
|   | フィルタリングの設定コピー                                      | 19 |
|   | 設定アプリの「その他の設定」の制限を解除する                             | 20 |
|   | サービスを停止する                                          | 21 |

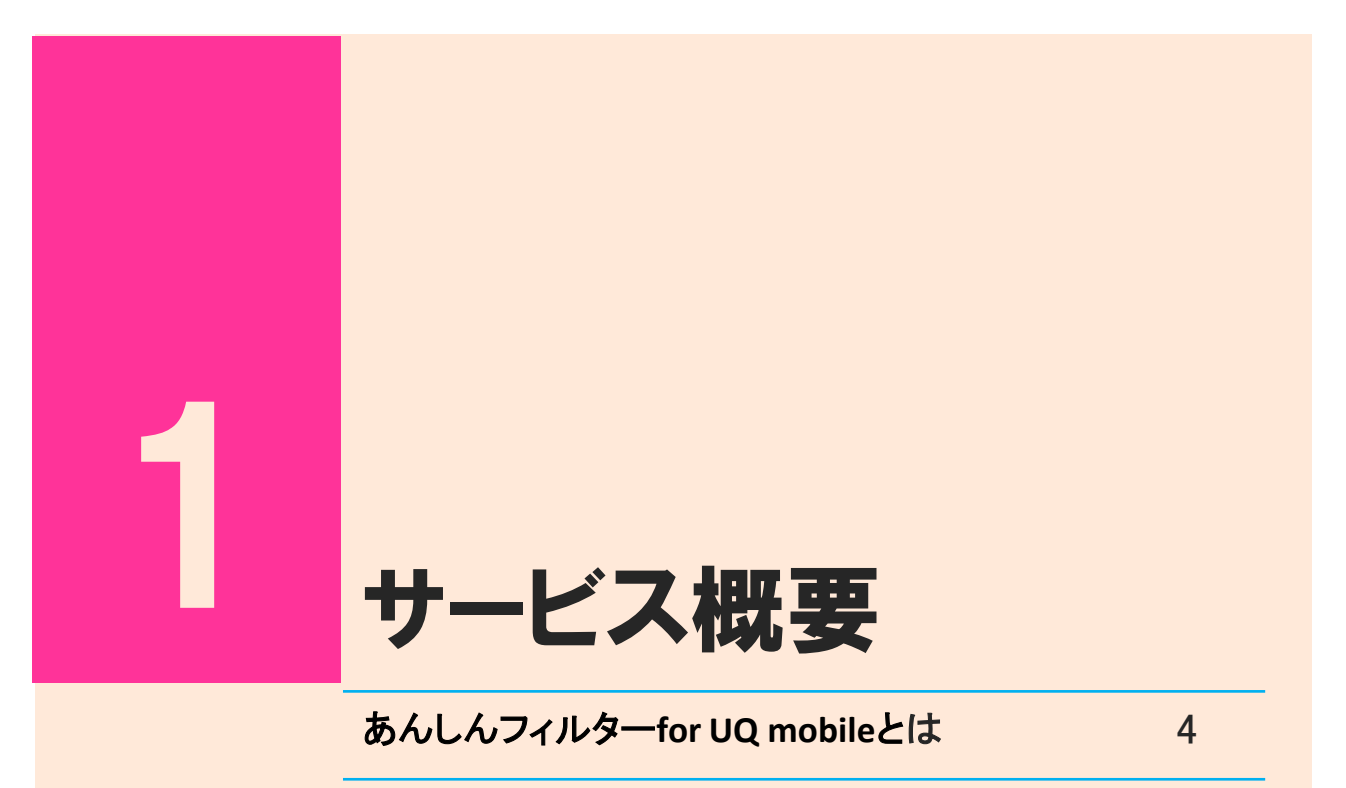

動作環境

#### あんしんフィルターfor UQ mobileとは

あんしんフィルターfor UQ mobile「」は、安心してお子さまにスマートフォンを利用させることができる、オールインワンのフィルタリングブラウザです。悪質な情報による被害を防ぎ、目が行き届かない心配を解消します。

#### )お子さまにふさわしくないWebサイトをブロックします。

アイコンをタップするとブラウザを起動し、お子さまにふさわしくないWebサイトをブロックします。 スマートフォンのすべての通信(4G LTE、WiMAX 2+、3G、Wi-Fi)に対応しています。

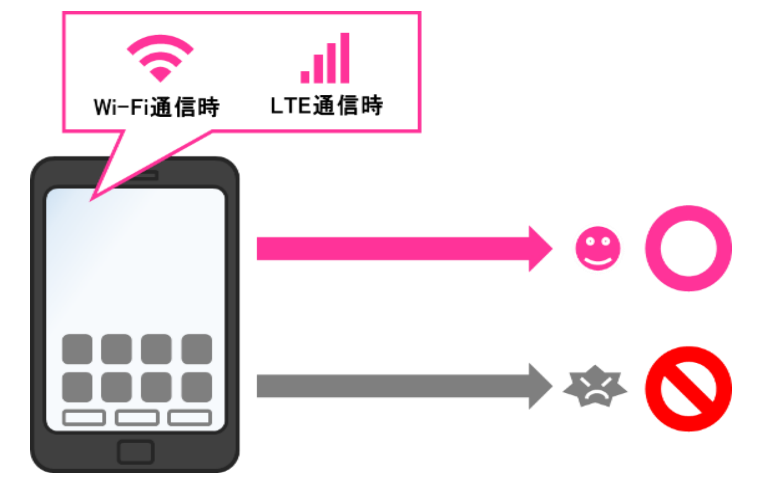

#### ▶ お子さまの成長にあわせてフィルタリング強度を設定できます。

必要に応じて、保護者がパソコンなどから遠隔で設定内容を変更することもできます。

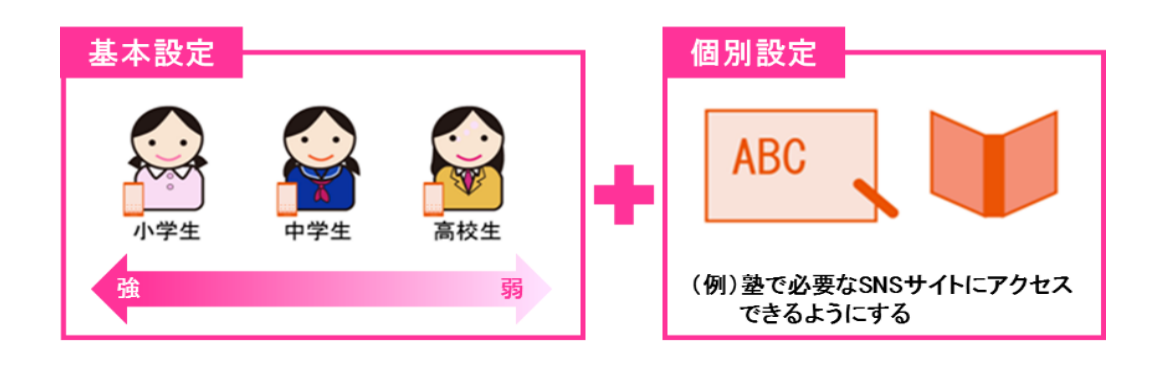

#### お子さまの利用にふさわしくないアプリをブロックします。

お子さまの利用にふさわしくないアプリや不適切に個人情報を読み取るアプリの起動を防ぎます。 必要に応じて、特定のアプリだけをアプリ許可/ブロックすることもできます。

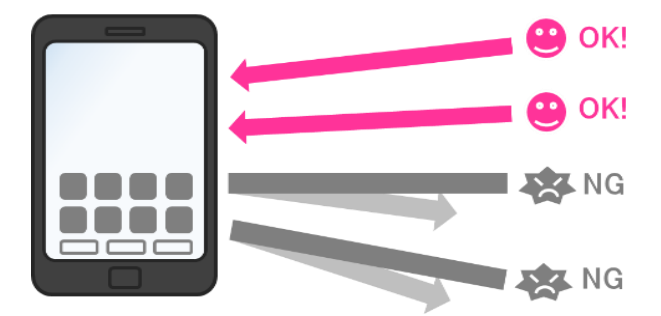

#### 利用時間を制限します。

生活スタイルにあわせ、曜日ごとにスマートフォンの利用時間帯を制限できます。

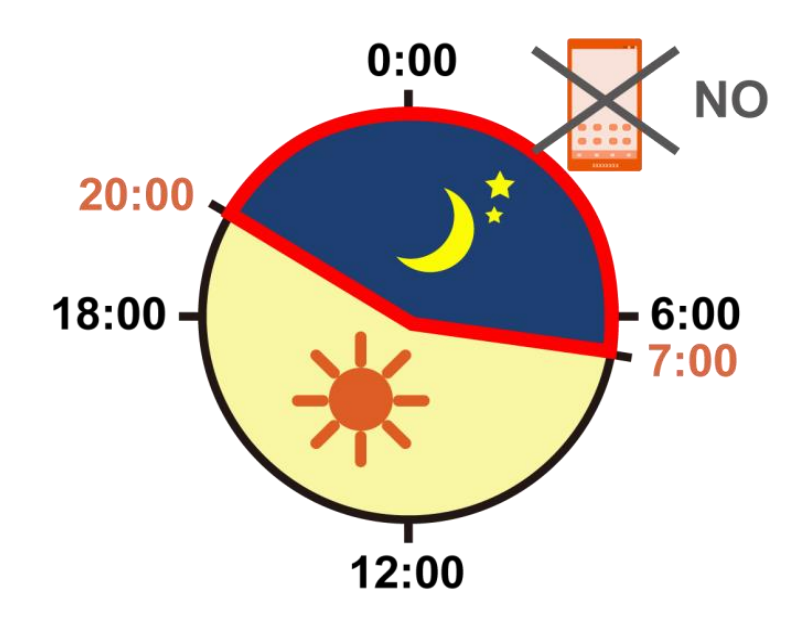

#### 動作環境

#### ● 管理できるスマートフォン

| OS  | Android <sup>™</sup> OS4.0以上       |
|-----|------------------------------------|
| その他 | パスワード、ご利用者様の電話番号、Googleアカウントが必要です。 |

※ パスワードの取得方法 : 本サービスをお申込みいただくとご契約者宛にメールで送信されます。

パスワードは「option.uqmobile@uqwimax.jp」から送信されます。

Googleアカウントの登録方法 : ご利用の機種の取扱説明書や設定ガイドをご確認ください。 あんしんフィルターfor UQmobileのアプリケーションはGoogle Plyaからダウンロードが必要です。

#### ▶ スマートフォンを管理する環境

| Windows®    | Internet Explorer ®8、Internet Explorer® 9、Google Chrome™ |
|-------------|----------------------------------------------------------|
| Мас         | Safari                                                   |
| Android™    | あんしんフィルターfor UQ mobile                                   |
| iPhone∕iPad | あんしんフィルターfor UQ mobile                                   |

#### ご注意

・ご利用には、UQ mobileのご加入が必要です。

・[あんしんフィルター for au] をご利用されていた場合は、事前に解約および端末上利用停止した上で本サービ

## 利用開始

2

#### アプリをダウンロードする

サービスを開始する

9

8

#### アプリをダウンロードする

アプリをダウンロードします。 ※お子さまのスマートフォンで行います。

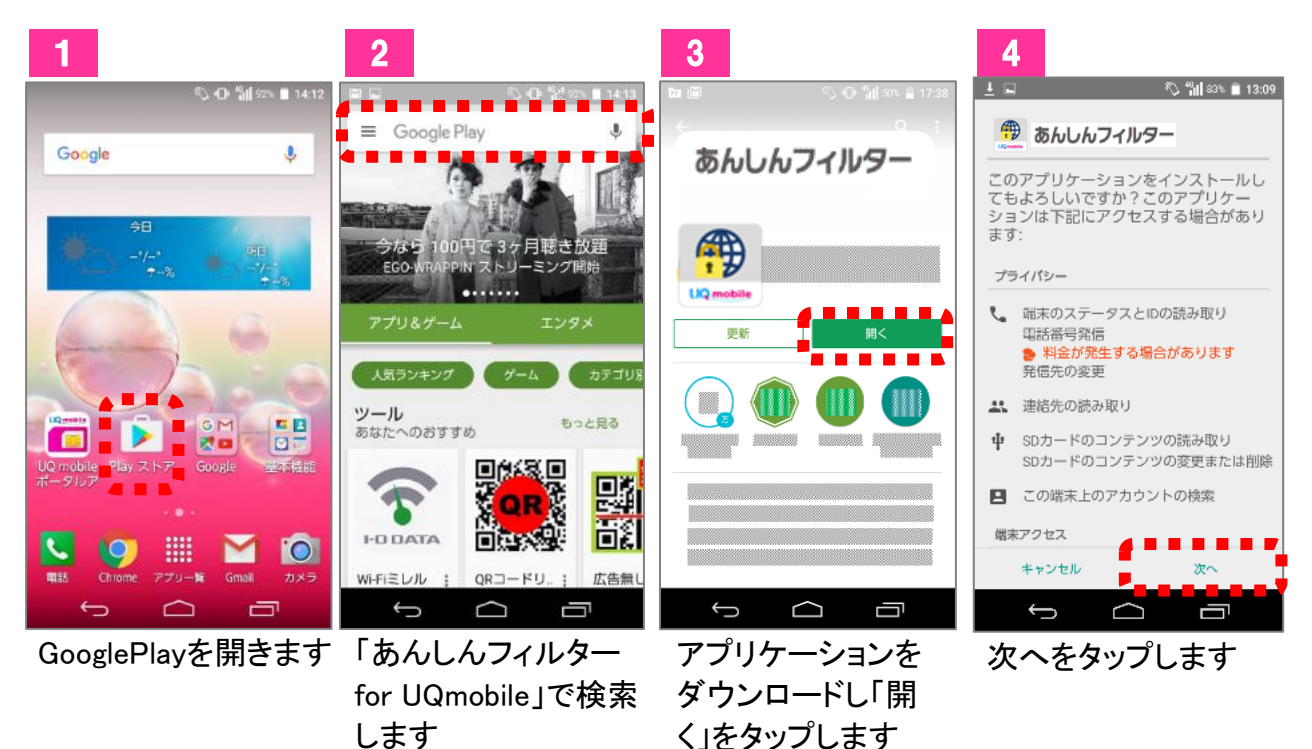

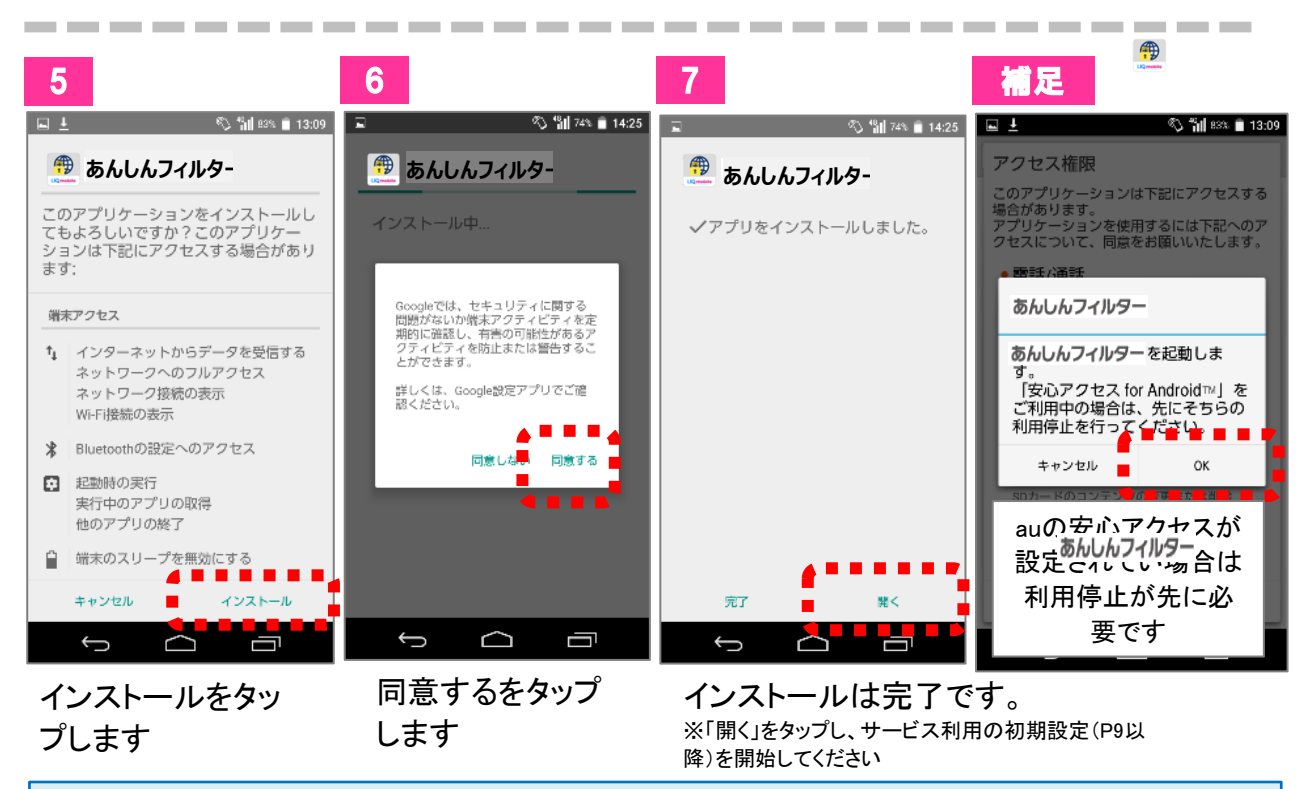

#### 備考

あんしんフィルターfor UQ mobileのアプリケーションはGoogle Playからダウンロードが必要となります。 Google Playをご利用にあたり、Googleアカウントが必要となりますので、取り扱い説明書などで事前にご確認ください。

#### サービスを開始する

サービスを開始します。※P8で「次へ」をタップした画面から設定を行います。

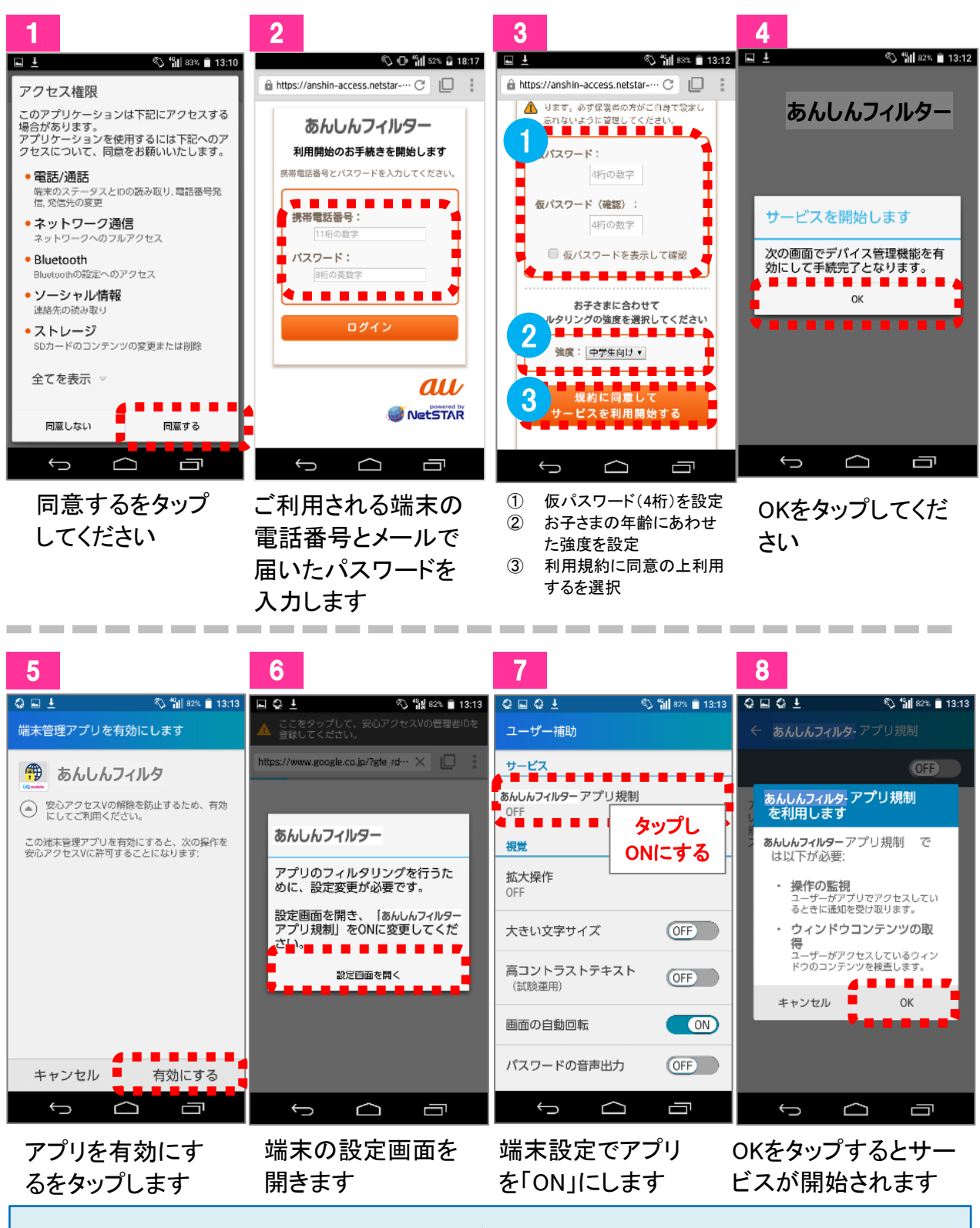

各種設定変更を行うには管理者登録が必要です。必ず行ってください。(P.11参照) 設定完了後はあんしんフィルターfor UQ mobileのアイコンをタップしてWeb閲覧をしてください。 その他のブラウザは起動が制限されます。

## 

## 設定変更

| 管理者を登録する                            | 11 |
|-------------------------------------|----|
| 管理者画面を表示する                          | 12 |
| 管理するスマートフォンに名前をつける                  | 12 |
| あんしんフィルターが正常に動作して<br>いない場合にメールで通知する | 13 |
| フィルタリング強度を設定する                      | 13 |
| 特定のWebサイトへのアクセスを許可/制限する             | 14 |
| セーフサーチを有効にする                        | 14 |
| アプリの利用を許可/制限する                      | 15 |
| 利用時間帯を制限する                          | 16 |

#### 管理者を登録する

各種設定変更を行うために管理者登録を行います。

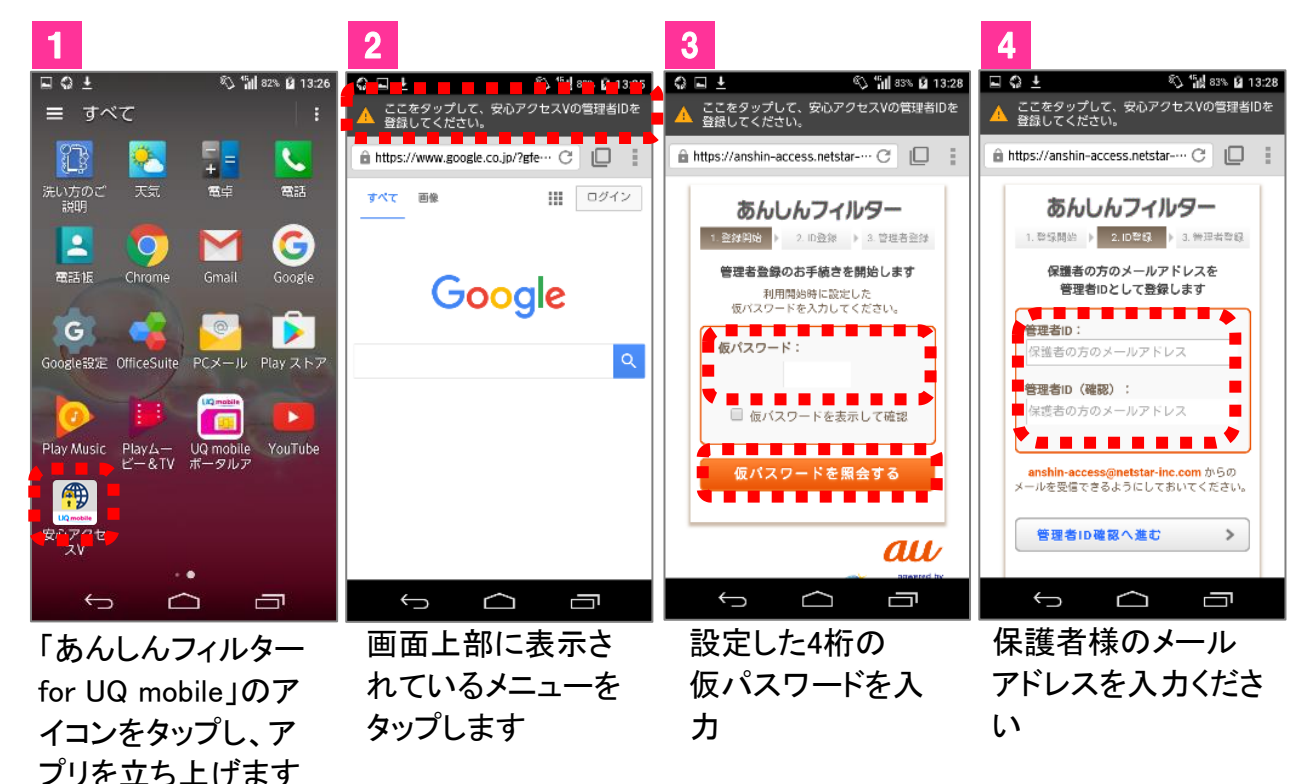

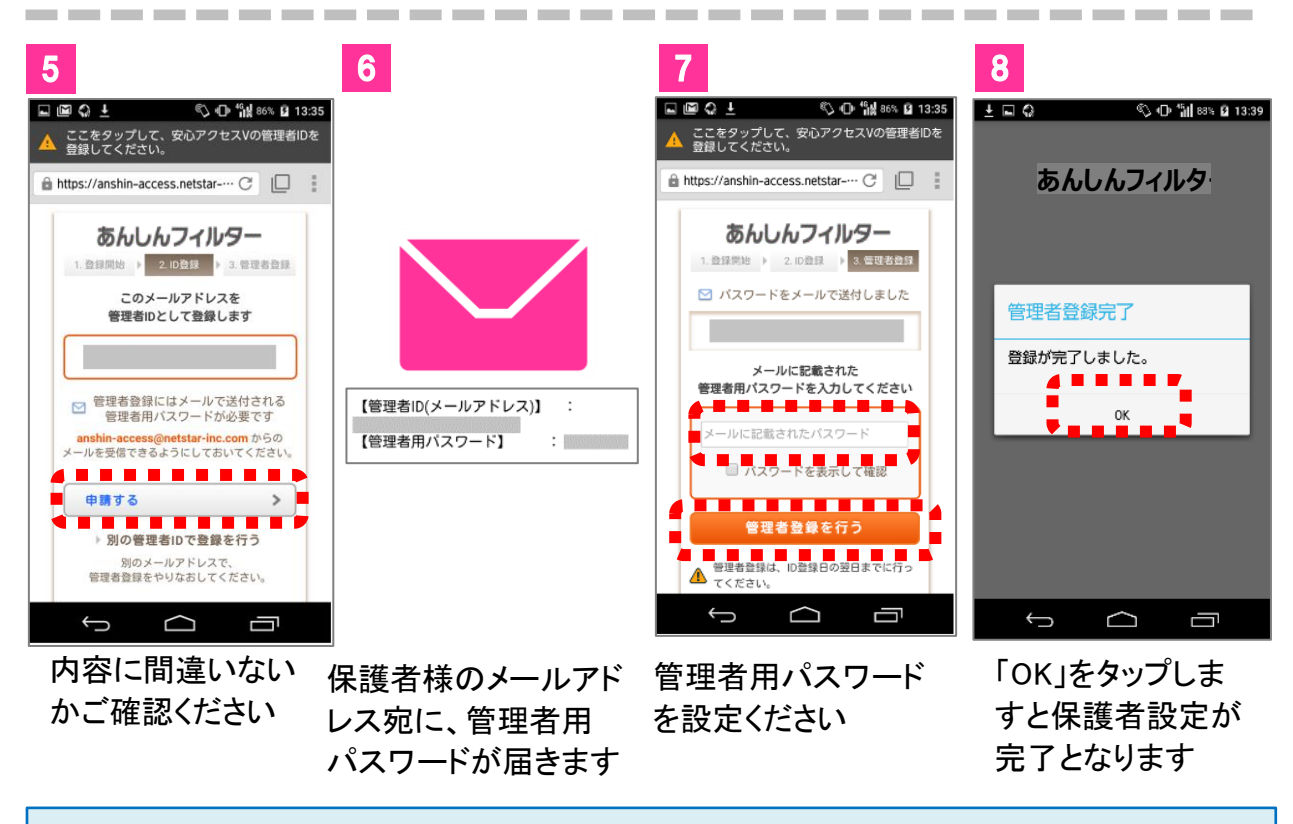

管理者パスワードは、管理者ページから変更することは可能です。また管理者ページから、特定のWebサイトへの アクセスや、特定アプリの許可・制限を個別に管理することができます。

#### 管理者画面を表示する 管理するスマートフォン に名前をつける 保護者のパソコンやスマートフォンから以下の URLにアクセス 管理者画面に表示されている携帯番号を、分かりや ※あんしんフィルターfor UQmobileを登録したお すい名前(スマートフォンの利用者など)に変更できま 子さまのスマートフォン/タブレットからは、[あ んしんフィルターfor UQmobileのアイコンをタッ プ>画面下のツールバー>いちばん右の設定ボタ 1 管理者画面で「端末情報」をクリック 端末一覧 前回ログイン:2017年07月07日 20時20分 https://anshin-access.netstar-フィルタリング強度 (<u>中学生</u>) 2 管理者登録を行った際に受信したメールに記 載されている管理者IDおよびパスワードを入 フィルタリング機能 ⑦ フィルタリング強度 > カし、ログイン $\bigoplus$ ( サイト別設定> アプリ別設定 > アプリを個別に許可/## 利用時間設定 > あんしんフィルター管理者ページ 2 「名前を変更」をクリック 管理者ID(メールアドレス): 端末情報 バスワード: □ パスワードを表示して確認 名前を変更 > 电话番号 1910 Sony SOV34 携帯キャリア ? パスワードがわからない場合 バージョン 3.2\_b0025\_vdm2 シリアルキー UQDM-Z010 ご利用状況のお知らせ通知 3 完了! ✓ フィルタリング無効時にメールで知らせる ロフィルタリング無効状態とは? ④ iguchiw@ezweb.ne.jp 管理者設定 > あんしんフィルター管理者ページ ログアウト 「新しい端末名」を15文字以内で変更 3 端末一覧 前回ログイン:2017年07月07日 20時20分 「OK」をクリック × フィルタリング強度 (<u>中学生</u>) - 端末情報 > 管理しやすい名前に 変更しましょう (例:花子の携帯 兄の携帯) フィルタリング機能 ⑦ フィルタリング強度 > 新しい端末名 $\bigcirc$ サイト別設定> 利用時間設定> アプリ別設定 > . (1) 方: 111/1日 ₽設定が端末へ反映されるタイミング 4 完了! 端末情報 名前を変更 > 設定が終わったら、「ログアウト」をクリックしてください。 电話番号 稅種 ご注意 携帯キャリア バージョン 3.2\_b0025\_vdmz ・初期パスワードの変更をおすすめします。 シリアルキー UQDM-Z010 ・変更方法については、「管理者の情報を確認/変更す ご利用状況のお知らせ通知 ✓ フィルタリング無効時にメールで知らせる る」をご覧ください。 ワイルタリング無効状態とは?

#### あんしんフィルターが正常 フィルタリング強度を設 に動作していない場合に メールで通知する

あんしんフィルターfor UQmobileが正常に動作していない場 合、管理者画面で設定した内容がスマートフォンに反映され ません。反映されない状況が1週間続いた場合、管理者ID

|                                   |                             | http:/ | ッフィルタリンク<br>/www.uqwimax.jp                                                                                                    | /signup/term/                                                                                               | files/option_m_ans                           |
|-----------------------------------|-----------------------------|--------|----------------------------------------------------------------------------------------------------|----------------------------------------------------------------------------------------------------|----------------------------------------------|
| 管理者画面で「端末情報」                      | 」をクリック                      | acces  | ss_hogosya_catego<br>「フィルタリン                                                                                                    | oryappli.pdf<br>グ強度」をクリ                                                                                     | リック                                          |
| #末一覧<br>━                         | 朝岡ログイン:2017年07月07日 20時20分   |        | 端末一覧                                                                                                    |                                                                                                    | 前回ログイン:2017年07月07日20時20                      |
| フィルタ<br>「塩木情報」 (中学生               | リング強度<br>)                  |        |                                                                                                    | フェルター<br>(中学生                                                                                               | 1、73金度<br>)                                  |
| ルタリング機能                           | ⑦ フィルタリング強度 >               |        |                                                                                                    | ·                                                                                                    |                                              |
|                                   | <b>(</b> )                  |        | フィルタリング機能                                                                                                    |                                                                                                    | ② フィルタリング強度 >                                |
| > アプリ別設定 ><br>り成初 アプリを個別に許可成初     | 利用時間設定 ><br>アプリインターネット電話を制限 |        |                                                                                                    |                                                                                                    |                                              |
|                                   |                             |        | <b>ワイト別設定&gt;</b><br>サイトのURL別に許可/規制                                                                                                    | <b>アノリ別設定 &gt;</b><br>アプリを個別に許可/規制                                                                          | 利用時间設定 ><br>アプリインターネット電話を朝日                  |
| パルタリング無効時に.                       | メールで通知する」を                  | 2      | フィルタリング                                                                                                    | 「強度を選択                                                                                                    |                                              |
| 状況のお知らせ運知                         |                             |        | フィルタリング強度                                                                                                    | <u>ع</u> ا.                                                                                                 |                                              |
| ノタリング無効時にメールで知らせる<br>タリング無効状態とは 2 |                             |        | フィルタリング強度                                                                                                    |                                                                                                    | □ 二覧で見比べる                                    |
|                                   |                             |        | 中学生                                                                                                    | •                                                                                                    |                                              |
|                                   |                             |        | スマートフォンの操作におおむね!<br>田 課人                                                                                                    | <b>こ</b> れたお子さま向けのフィルタリン                                                                                    | づ強度です。                                       |
|                                   | またしていたいが                    |        | ✓ EMA認定サイト/アプリを許可<br>「中学生」を選択した場合、初期                                                                                                    | する<br>aではFMAISませイトルアプリが許さ                                                                                   | ヨニンガ ています。                                   |
| イルターか正常に<br>続いた場合に、               | ·動作していない状<br>管理者ID(保護者の     |        | EMA(モバイルコンテンツ審査)                                                                                                    | <ul> <li>運用監視機構)認定とは?</li> </ul>                                                                            |                                              |
| レス)宛にメール                          | が送信されます。                    |        | セーフサーチ                                                                                                    |                                                                                                    |                                              |
|                                   |                             |        | Coogle™、Yahool JAPAN. B<br>ウエブや画像などの検索指果から3<br>※ 細胞の有効症動がたては検索提集へ<br>(cooleeを満立またはプラウを説明<br>留 Google™ (L coogle in: の登録感<br>W Yahool (上、米国 Yahoo In: の登録感<br>※ Bing <sup>™</sup> (上、米国 Microsoft Corporation | ing™の検索で、セーフサーチ機能<br>多人同けの内容を除外します。<br>限されない場合は、お子さまの陽末では<br>化をお取しください。<br>です。<br>素です。<br>の米楽およびその他の際における登録 | き 有効にする<br>5んしんフィルターの設定)高高を弱き、<br>8歳または弱雲です。 |
|                                   |                             | 3      | 「設定を保存                                                                                                    | 」をクリック                                                                                                    |                                              |
|                                   |                             |        | フィルタリング強度                                                                                                    |                                                                                                    | ◎二類で見比べ                                      |
|                                   |                             |        | 小学生                                                                                                    | ▼<br>→ ± や場所に応1 得りたむスさ±1                                                                                    | 向けのコマルカリンプ没座です                               |
|                                   |                             |        | 田 <u>開人</u>                                                                                                    | CO. 180102 (18010) [CBI                                                                                     |                                              |
|                                   |                             |        | EMA認定サイトアプリを許可 「小学生」を選択した場合、初期                                                                                                    | <b>可する</b><br>随ではEMA認定サイト/アプリが許                                                                             | 可されていません。                                    |
|                                   |                             |        | EMA(モバイルコンテンツ審査                                                                                                    | を運用監視機構)認定とは?                                                                                               |                                              |
|                                   |                             |        | 1                                                                                                    | 端末に設定する                                                                                                    |                                              |
| レターが正常に動                          | 作していない場合、                   |        |                                                                                                    |                                                                                                    |                                              |
|                                   |                             |        |                                                                                                    |                                                                                                    |                                              |

## 定する

お子さまの成長にあわせて、フィルタリングの強度を設定しま す(小学生、中学生、高校生)。 各制限内容については、以下を参照してください。 ・Webフィルタリング

http://www.uqwimax.jp/signup/term/files/option\_m\_anshin-

 $access\_hogosya\_categoryweb.pdf$ 

#### 特定のWebサイトへのアク セスを許可/制限する

必要に応じて、アクセス制限されているWebサイトのア クセスを個別に許可したり、アクセスできるWebサイト を個別に規制することができます。 個別に許可/制限できるURLは、あわせて60件までで す。

| 「サイト別設定」を                                   | ミクリック                                |                                                                                                    | フィルタリング強度<br>(中学生)                                                                                   |
|---------------------------------------------|--------------------------------------|----------------------------------------------------------------------------------------------------|----------------------------------------------------------------------------------------------------|
| 端末一覧                                        | 前回ログイン:2017年07月07日 20時20分            |                                                                                                    |                                                                                                    |
| - 低末情報 >                                    | フィルタリング強度<br>( <u>中学生</u> )          | フィルタリング機能                                                                                                    |                                                                                                    |
| フィルタリング機能                                   | ② フィルタリング強度 >                        | <b>サイト別設定 &gt;</b><br>サイトのURL別に許可/機制                                                                                                    | アプリ別設定 > 利用時間設定 >     アプリビル会別に許可/成初 アプリインターネット電話を期間                                                  |
| サイト別設定 ><br>サイトの設定 >                        |                                      | 2 「セーフサー                                                                                                    | チ機能を有効にする」をクリック                                                                                      |
| 2 「URLを追加」をク                                | フリック                                 | <b>セーフサーチ</b>                                                                                                    | Bing <sup>14</sup> の検索で、セーフサーチ機能を有効にする<br>- 派人向けの内容を除外します。                                           |
| ホーム ><br>サイト別設定 0-<br>このページで入力されたURLのサイトを観測 | (計可)規制 することができます(温大50円)。             | <ul> <li>         ・ 補助の背助気効がすてに実得発見、<br/>Consistを満式たちはブラック学校<br/>ドログラック学校<br/>ドロクロタード、の登録時<br/>ドマAmoor 16、米国 Yeahoo Inc.の登録時<br/>ド目のの学は、米国 Yearneet Corporate</li> </ul>                  | 気険されない場合は、お子さまの様末であんしんフィルターの設定調薬を開き、<br>制に見を招いくとだい、<br>変です。<br>制度です。<br>のの中面およびその他の間における登録局様または局様です。 |
| 37E-16                                      | O URL-5±8/m<br>0 / 60#               | 3 セーフサー                                                                                                    | -チ機能を有効にするに                                                                                          |
| 個別                                          | に設定されたサイトはありません                      |                                                                                                    |                                                                                                    |
| 個別に許可/規制<br>「許可」/「規制」を                      | ■したいサイトのURLを入力し、<br>そ選択して、「設定を保存」をク  | セーフサーチ<br>Coogle <sup>TM</sup> 、 Yahool JAPAN、<br>マークサーチ<br>Coogle <sup>TM</sup> 、 Yahool JAPAN、                                                                                          | Bing <sup>™</sup> の検索で、セーフサーチ機能を有効にする<br>3度人向けの内容を除かします。                                             |
| ****                                        |                                      | ※補紙の有効構成がすぐに映楽は風小<br>(Cooleを提供直走上ばプラングを図<br>)※Google ** は、Google fitz、の登録<br>※ Yahoo litz、の登録<br>※ Yahoo litz、の登録<br>※ Beg* litz、非選 Microsoft Cropped<br>※ Beg* litz、非選 Microsoft Cropped | 気険されない場合は、お子さまの第末であんしんフィルターの設定演画を開き、<br>帰心をお払しください。<br>値です。<br>風感です。<br>のか減済よびその他の際における登録機能または最低です。  |
| このページで入力されたURLのサイトを個                        | <b>別に「許可 / 規制」</b> することができます(最大60件)。 | ( <b></b>                                                                                                    | 領末に設定する                                                                                              |
| URLを追加                                      | <ul> <li>URLの設定方法</li> </ul>         | · · · · · · · · · · · · · · · · · · ·                                                                                                    |                                                                                                    |
| http://www.example.com                      | ✓ 許可<br>まセンセル                        | 4 完了!                                                                                                    |                                                                                                    |
|                                             |                                      |                                                                                                    |                                                                                                    |
|                                             |                                      |                                                                                                    |                                                                                                    |

14

1

設定を解除する場合、解除したいURLの「削除」 をチェックして「設定を保存」をクリックします。

| 設定一覧             |     |    | 1 / 60件 |
|------------------|-----|----|---------|
| www.google.co.jp | 647 | 用新 | ŵ       |
| 設定を保存する          |     |    |         |

#### セーフサーチを有効にする

管理者画面で「フィルタリング強度」をクリック

端末一覧 前回ログイン: 2017年07月07日 20時20分

ウェブや画像などの検索結果から成人向けの内容を 除外するために、各社の検索サイトが提供している サービスです。

| ア   | プリの利用を許可する                                                                                        | r  | プリの利用                                             | 用を制限する                                                 |
|-----|---------------------------------------------------------------------------------------------------|----|---------------------------------------------------|--------------------------------------------------------|
| 必要( | こ応じて、制限されているアプリを個別に利用可能にでき                                                                        | 必要 | に応じて、特定のアフ                                        | プリを個別に利用制限できます。                                        |
| 1   | 管理者画面で「フィルタリング設定」をクリック                                                                            | 1  | 管理者画面で「アフ                                         | パリ別設定」をクリック                                            |
|     | 端末一覧 前回ログイン: 2017年07月07日 20世20分                                                                   |    | 端末一覧                                              | 前回ログイン:2017年07月07日 20時20分                              |
|     | ・         フィルタリング強度<br>(中学生)                                                                      |    | -                                                 | フィルタリング強度<br>( <u>中学生</u> )                            |
|     | <b>フィルタリング機能</b> ③ フィルタリング機能 >                                                                    |    | フィルタリング機能                                         | 〇 フィルタリング強度 >                                          |
|     |                                                                                                   |    | サイト別設定 ><br>サイトのURLSIに計可成初<br>アプリ                 | (リ別設定 >     利用時間設定 >     アプリインターネット電話を報道               |
| 2   | 許可したいアプリをクリック                                                                                     | 2  | 制限したいアプリを                                         | クリック                                                   |
|     | たん・ ロー・・・・・・・・・・・・・・・・・・・・・・・・・・・・・・・・・・・                                                         | 1  |                                                   |                                                        |
|     | が、シーンプリカススと、 ビー 「「「「「「」」」」」<br>「焼酎されているアプリを「飯駅に許可」、または許可されているアプリを「飯駅に開稿」することができます。                |    | ガンプラブラックス しっ<br>規制されているアプリを「個別に許可」、または許可さ         | し し<br>れているアプリを「個別に規制」することができます。                       |
|     | またのとなかままです。<br>構成に設定したアプリ ダムて自動化さに戻す                                                              |    | 離別に設定したアプリ                                        | 版文/小、私教研書代教育                                           |
|     | 個別に設定されたアプリはありません                                                                                 |    | 個別に設定され;                                          | たアプリはありません                                             |
|     | 自動物定されているアプリ(中学生)                                                                                 |    | 自動判定されているアプリ(中学生)                                 |                                                        |
|     | ARIJI/21/21                                                                                       |    | ARIJIÓF                                           | ◆ 禁可+                                                  |
|     | au WALLET 🗸 हेन्-                                                                                 |    | au WALLET                                         | ✓ क्विन•                                               |
|     | au WALLET Market                                                                                  |    | au WALLET Market                                  | × 1881+                                                |
| 3   | 「個別に許可」をクリック                                                                                      | 3  | 「個別に規制」をク                                         | リック                                                    |
|     | ×<br>au WALLET Market<br>「中学生」の設定では<br>規則 に自動判定されています<br>このアプリの動作を個別に設定しますか?<br>キャンセル 個別に許可 個別に認利 |    | ARI<br>「中学主<br>許可 に目載年<br>このアプリの動作を<br>キャンセル (別)? | ×<br>フェクト<br>1038変では<br>焼きれています<br>個別に設定しますか?<br>個別に現象 |
| 4   | 「規制されているアプリ」の「一覧を開く」をク                                                                            | 4  | 「設定を保存する」                                         | をクリック                                                  |
|     | アプリ別設定 ロー                                                                                         | 志  |                                                   |                                                        |
|     | 規制されているアプリを「観測に許可」、または許可されているアプリを「観測に規制」することができます。                                                | 規  | 「ノリ方」設住 □・<br>制されているアプリを「個別に許可」、または許可され           | し」し」<br>にているアプリを「個別に規制」することができます。                      |
|     | 84300.000 BB                                                                                      |    |                                                   | 坂末から記録所報を取り                                            |
|     | 個別に設定したアプリ 主人で自動判定に反す                                                                             |    | 別に設定したアプリ                                         | すべて自動判定に戻す                                             |
|     | • au WALLET Marked                                                                                |    | ARIフェクト                                           |                                                        |
|     |                                                                                                   |    | <b>1</b><br>1                                     | 保存する                                                   |
| 5   | 完了!                                                                                               | 5  | 完了!                                               |                                                        |
|     |                                                                                                   |    |                                                   |                                                        |

| 利用時間帯を制限する                                        |                                                                                                    |  |  |  |  |  |
|---------------------------------------------------|----------------------------------------------------------------------------------------------------|--|--|--|--|--|
| インターネット、アプリの利用時間帯を制限できます。                         |                                                                                                    |  |  |  |  |  |
| 1                                                 | 管理者画面で「フィルタリング設定」をクリック                                                                                   |  |  |  |  |  |
|                                                   | 端末一覧 前用Cグイン:2017年07月07日:20820分                                                                           |  |  |  |  |  |
|                                                   | -         フィルクリンプ強変<br>(中学生)                                                                             |  |  |  |  |  |
|                                                   | フィルタリング機能<br>0 フィルタリング機能 >                                                                               |  |  |  |  |  |
|                                                   |                                                                                                    |  |  |  |  |  |
|                                                   | サイトのJRL版に詳可機能 アプリを観測に許可機能 アプリパンターネット機能を発                                                                 |  |  |  |  |  |
| 2                                                 | 利用時間帯を制限したい内容のタブ                                                                                         |  |  |  |  |  |
|                                                   | を クリックし、 利用 时间 市 を 設 足                                                                                   |  |  |  |  |  |
|                                                   | 利用時間設定  □- アブリ利用(インターネット利用(用)の発展後を禁止する特徴用を設定します。                                                         |  |  |  |  |  |
|                                                   | すべて アプリ インターネット 臨話                                                                                       |  |  |  |  |  |
|                                                   | RM                                                                                                    |  |  |  |  |  |
|                                                   | すべて装止 ――影の機能が禁止 ― 禁止しない<br>▲ 角勢で利用する場合でも、日本時間で配合します。また、ネットワークの状態等により時間通り反映され<br>たい場合があります。あられにルップアダイが含い、 |  |  |  |  |  |
|                                                   | んい地域にかかります。あらかいあた」すべいといい<br>▲ Android (-ンヨンタの以降を搭載した結束、またはUQ mobileをご利用の場合、「電話」の利用は制度で<br>きません。          |  |  |  |  |  |
|                                                   | 表をクリックして「すべて」の設定を行います。<br>日 名 本 五 金 土 日                                                                  |  |  |  |  |  |
|                                                   | 98<br>18                                                                                                 |  |  |  |  |  |
|                                                   | 28<br>38<br>48                                                                                           |  |  |  |  |  |
|                                                   | 58<br>58                                                                                                 |  |  |  |  |  |
|                                                   | 1                                                                                                    |  |  |  |  |  |
| •[`                                               | すべて」で利用時間帯を禁止すると、以下の利用が                                                                                  |  |  |  |  |  |
| すべて禁止されます。<br>ーインターネット                            |                                                                                                    |  |  |  |  |  |
| ーアフリ<br>※ Android バージョン 9.0以降を搭載した端末、             |                                                                                                    |  |  |  |  |  |
| またはUQ mobileをご利用の場合、「電話」の利用<br>は制限できません。          |                                                                                                    |  |  |  |  |  |
| ・1時間単位で禁止時間を設定できます。<br>・「一括選択」をクリックすると、すべての時間帯が禁止 |                                                                                                    |  |  |  |  |  |
| 時間帯に設定されます。<br>・「一括解除」をクリックすると、禁止時間に設定された         |                                                                                                    |  |  |  |  |  |
|                                                   |                                                                                                    |  |  |  |  |  |
|                                                   |                                                                                                    |  |  |  |  |  |

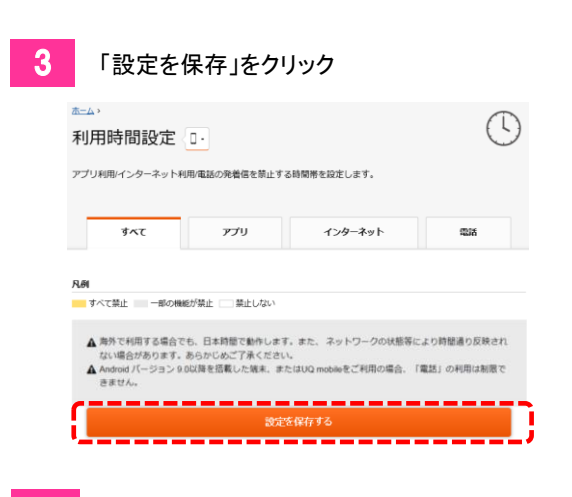

4 完了!

# 

## その他の設定・操作

| 管理者の情報を確認/変更する       | 18 |
|----------------------|----|
| フィルタリング設定のコピー        | 19 |
| 設定アプリの「その他の設定」の制限を解除 | 20 |
| サービスを停止する            | 21 |

#### 管理者の情報を確認/変更する

管理者のメールアドレスやパスワードを変更します。

| í | 管理者画面で「管理者情報」をクリック |
|---|--------------------|
|   |                    |

| あんしんフィルター 管理者ページ                        | ● iguchiw@ezwel<br>管理者投定 >                                       | b.ne.jp ログアウト                |
|-----------------------------------------|------------------------------------------------------------------|------------------------------|
| 端末一覧                                    |                                                                  | 前間ログイン:2017年07月10日 17時12分    |
| - · · · · · · · · · · · · · · · · · · · | フィルタリン<br>( <u>中学生</u> )                                         | グ強度                          |
| フィルタリング機能                               |                                                                  | 〇 フィルタリング強度 >                |
| サイト別設定><br>サイトのNRLBに許可/感知               | <ul> <li>ロー</li> <li>アプリ別設定 &gt;</li> <li>アプリを償別に許可感制</li> </ul> | 利用時間設定 ><br>アブリバンターネット/電話を制用 |

2

#### 管理者の情報を確認/変更し、「設定を保存」をクリック

| 管理者設定                                                                                  |                |
|----------------------------------------------------------------------------------------|----------------|
| 管理者の設定を変更できます。                                                                         |                |
| ○ 達感メール対策やドメイン指定緊急を利用されている場合は、「anatin-access@netstar-inc.com」からのメールを受信できるようにしておいてください。 |                |
| メールアドレス                                                                                |                |
| iguchiw@ezweb.ne.jp                                                                    | 1 メールアドレスを確認する |
| 新しいメールアドレス                                                                             |                |
| L                                                                                      |                |
| 新しいメールアドレス (確認)                                                                        |                |
| l/                                                                                     |                |
| メールアドレスを変更する                                                                           |                |
|                                                                                        |                |

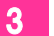

完了!

管理者ID(保護者のメールアドレス)宛に、情報を変更したことをお知らせするメールが送信されます。

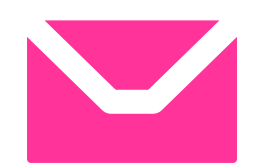

#### フィルタリング設定のコピーをする 機種変後に旧端末から新端末へ設定を移行した際や、兄弟で設定を合わせて 管理者画面で「管理者情報」をクリック 4 「この条件で設定をコピーする」をクリック veb.ne.jp あんしんフィルター管理者ページ ② igac w@ez 管理者設定 > ログアウト רי х 以下の端末の設定情報をコピーします 端末一覧 前回ログイン:2017年07月10日 17時12分 間違いがないかご確認ください よろしければ「この条件で設定をコピーする」ボタンを押してくださ フィルタリング強度 (<u>中学生</u>) U ---- 端末情報 > コピー元になる端末 フィルタリング機能 ⑦ フィルタリング強度 > Android™ SOV34 $\bigcirc$ ※ コピー後も管理者ページの一覧に残ります **サイト別設定 >** サイトのURL別に許可/規制 アプリ別設定 > アプリを個別に許可/規制 利用時間設定 > アプリ/インターネット/電話を制限 コピー先になる端末 2 「フィルタリング設定のコピー」をクリック 0700009342 Android™ SOV34 ※ 既存の設定が上書きされます フィルタリング設定のコピー 機種変更後に旧境末から新造末へ設定を移行したい際や、兄弟で設定を合わせて利用したい際に、フィルタリ ング設定をコピーすることができます。 キャンセル この条件で設定をコピーする ※ 機種により機能が異なるため、コピーできる内容が異なります。 ※「miraie f」についてはコピーできませんので手動で設定変更してください。 \_\_\_\_\_ フィルタリング設定のエピー→ 完了! 5 コピー元端末とコピー先端末を指定して、 3 「設定をコピー」をクリック ホーム > 管理者设定 > フィルタリング設定のコピー コピー元・コピー先の端末をそれぞれ選択し、設定のコピーを行ってください。 ▲ 注意 コピー元の康礼は、管理者ページの一覧に残ります。 制能する場合は、コピー元の様本から利用得止を行ってください。 また、コピー元の様本の設定は上書されます。語って通作しないようにご注意ください。 ※ サイト別協定本の辺定ながコピーできます ※ コピー後も管理者ページの一覧に残ります コピー元端末 O Android™ SOV34 070xxxx9342 Android™ SOV34 コピー先端末 ※ 既存の設定が上書きされます O Android™ SOV34 070xxxx9342 Android™ SOV34 \_\_\_\_\_

#### 設定アプリの「その他の設定」の制限を解除する

ご利用のスマートフォンがAndroid OS5.0以上の場合、「設定」アプリの一部メニューが制限されます。パスワードを入力することで一時解除が可能です。

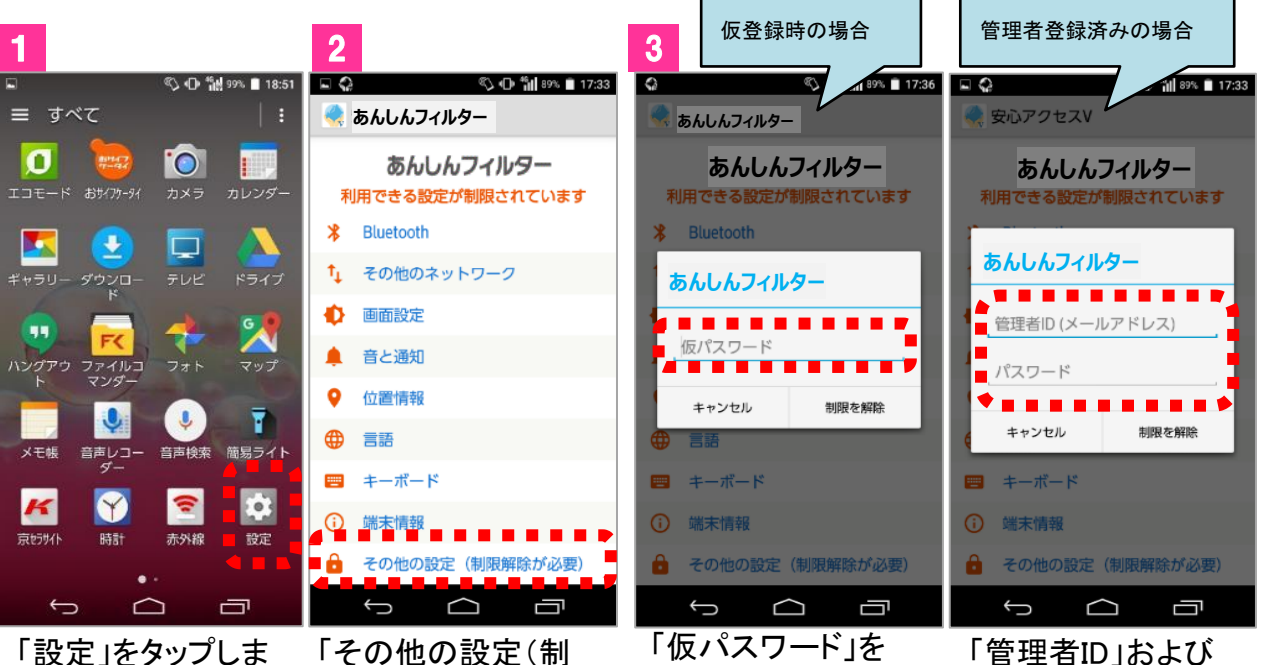

す

#### 「その他の設定(制 限解除が必要)」を タップします

\_\_\_\_\_\_

「仮パスワード」を 入力し、「制限を解 除」をタップします 「管理者ID」および 「パスワード」を入 力し、「制限を解 除」をタップします

\_\_\_\_\_

| 4           |        |                   |
|-------------|--------|-------------------|
| <b>₽</b> 🖗  |        | 🖏 🕕 🐩 89% 🗎 17:34 |
| 設定          |        |                   |
| S.          | 通話     |                   |
| Ð           | ディスプレイ |                   |
|             | 音と通知   |                   |
|             | ストレージ  |                   |
| Ø           | エコモード  |                   |
| 1           | 電池     |                   |
| ð           | アプリ    |                   |
| <u>ש</u> –ד | 一設定    |                   |
|             | Ú (    |                   |

#### 解除完了

※必要な設定変更を行っ た後、ホームボタンを押し てください。再度パスワー ドロックがかかります。

#### ご注意

機種によって、制限される設定メニューが異なります。

#### サービスを停止する

あんしんフィルターfor UQ mobileの全機能が停止します。 有害情報や危険なアプリをブロックできなくなります。

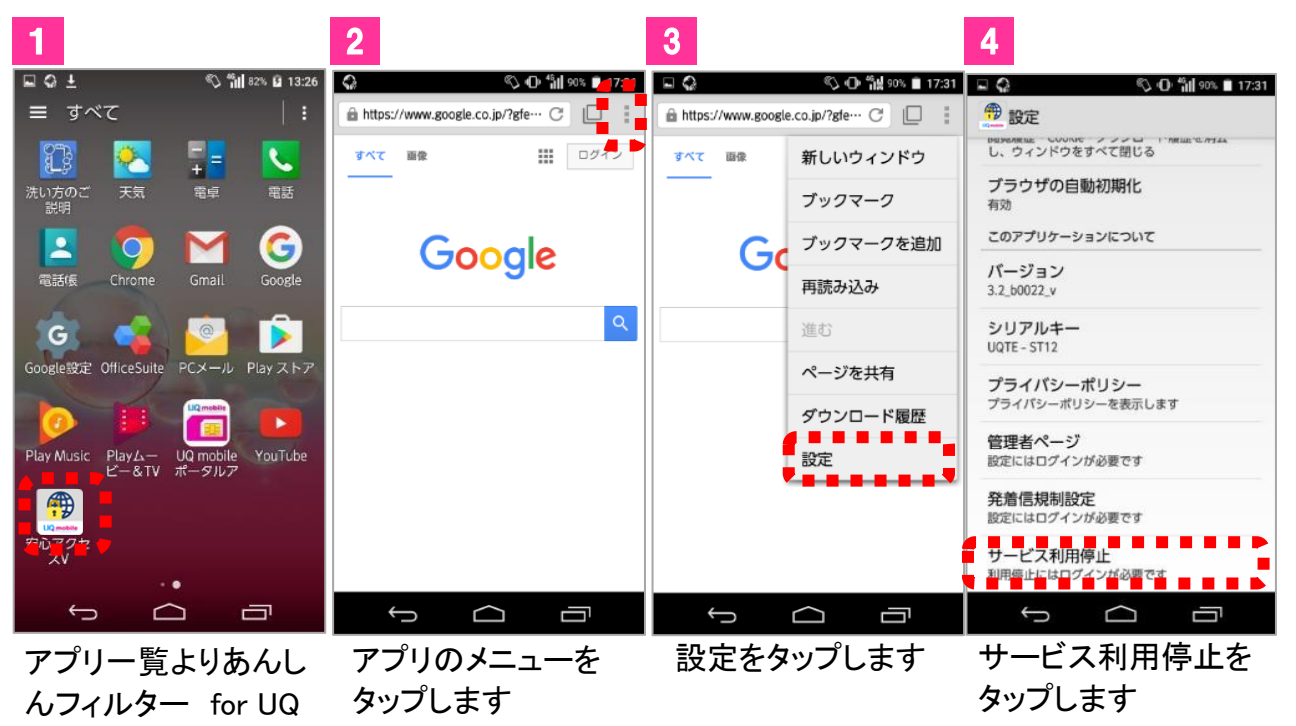

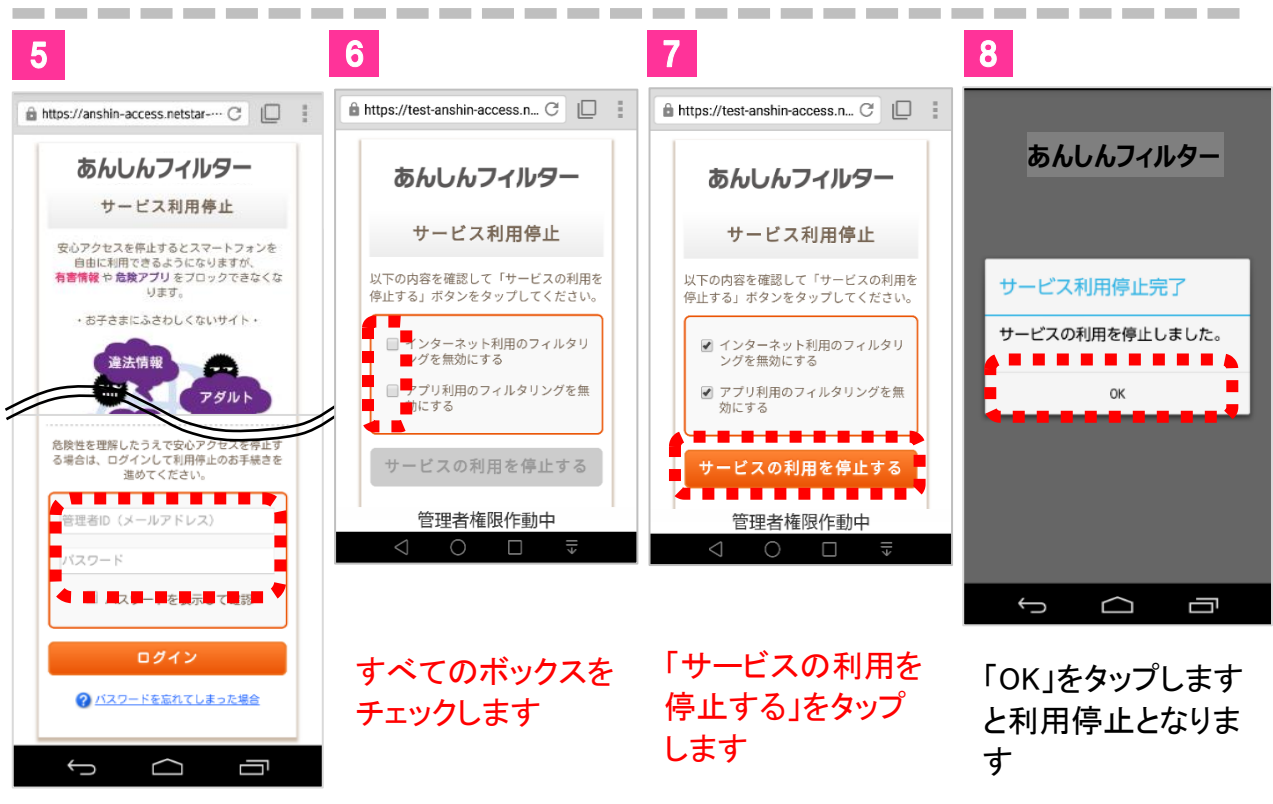

「管理者ID」および「パス ワード」を入力し、ログイ ンをタップします

mobileをタップします

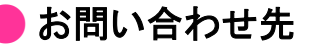

UQ mobile お客さまセンター

KDDI株式会社 沖縄セルラー電話株式会社

受付時間 9:00~21:00(年中無休) 【携帯電話・PHS・一般電話から】0120-929-818(通話料無料) 【スマートフォンから】(http://www.uqwimax.jp/support/) ※盗難・紛失のご案内は24時間ご利用いただけます。(メンテナンス等によりご利用いただけない場合がございます。) ホームページアドレス http://www.uqwimax.jp/

#### 🛑 サービスホームページ

http://www.uqwimax.jp/plan/mobile/option/anshin\_accesssp/

Android™は、Google Inc. の商標または登録商標です。 Copyright © UQ Communications Inc. all rights reserved. COPYRIGHT©KDDI CORPORATION. ALL RIGHTS RESERVED. Copyright©NetSTAR Inc. All right reserved. ※その他会社名、各製品名は、一般に各社の商標または登録商標です。